# HƯỚNG DẪN THANH TOÁN TRỰC TUYẾN BẰNG THỂ NỘI ĐỊA VIETINBANK E-PARTNER

# A/ KÍCH HOẠT CHỨC NĂNG THANH TOÁN TRỰC TRUYÊN:

Đăng ký sử dụng **Dịch vụ thanh toán trực tuyến** tại quầy giao dịch của Vietinbank hoặc đăng ký trực tuyến tại <u>https://vietinbank.vn/epayment/onlineregist</u>

# <u>B/ HƯỚNG DẪN THANH TOÁN TRỰC TUYẾN:</u>

#### Bước 1: Chọn hàng hóa/ dịch vụ và chọn thanh toán bằng thẻ nội địa Vietinbank:

Chọn hàng hóa/ dịch vụ cần mua, hoàn thành đơn đặt hàng, sau đó chọn thanh toán với **Thẻ ATM nội địa**. Tiếp đó, chọn biểu tượng Vietinbank.

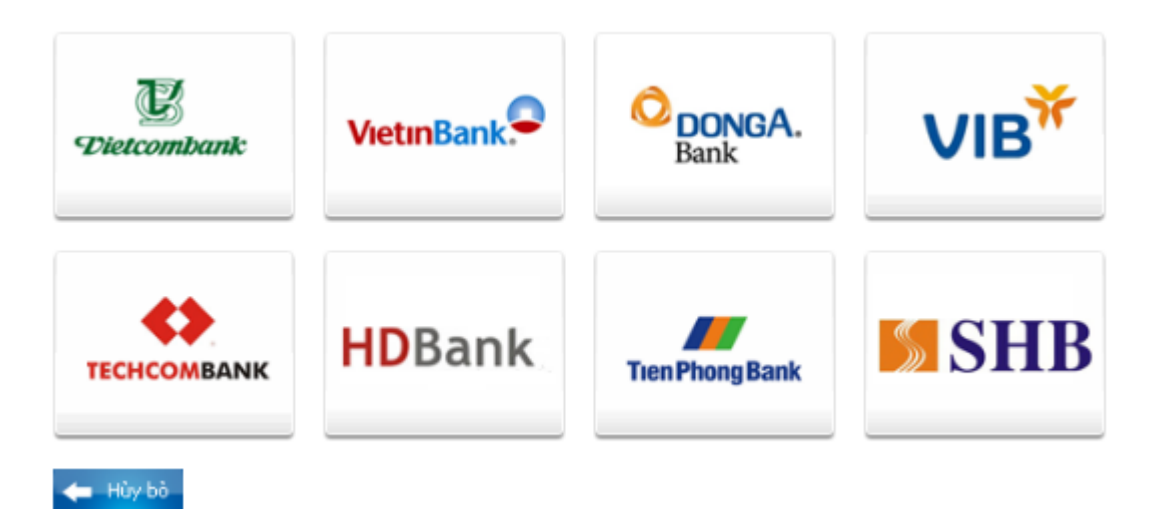

### Bước 2: Nhập thông tin thẻ

**Tên chủ thẻ** (Tên in trên mặt trước thẻ, không có dấu)

Số thẻ (gồm 16 số, in trên mặt trước của thẻ)

Ngày phát hành (phần "VALID FROM" in trên mặt thẻ)

Kích "Tiếp tục" để thực hiện thanh toán. Thẻ của Quý khách đã được kích hoạt chức năng thanh toán trực tuyến và các thông tin đã nhập phải chính xác, số dư tài khoản đủ để thanh toán.

*Lưu ý:* Nếu thẻ của Quý khách chưa đăng ký chức năng thanh toán trực tuyến thì có thể kích vào "<u>tai</u> <u>đây</u>" để đăng ký trực tuyến.

| Đơn hàng: | S | ho | рp | oing | on | line |
|-----------|---|----|----|------|----|------|
|-----------|---|----|----|------|----|------|

Mời nhập thông tin thẻ và bấm nút "Tiếp tục" để thanh toán. Hotline OnePAY: 0986087371 (8h00 - 22h00)

| Tên in trên thể: |          |             |  |
|------------------|----------|-------------|--|
| Số thẻ:          |          |             |  |
| Ngày phát hành:  | /        | (Tháng/Năm) |  |
|                  | 🔶 Hủy bò | Tiếp tục 🔿  |  |

Nếu là lần đầu giao dịch, quý khách phải đăng ký dịch vụ thanh toán trực tuyến với Vietinbank. Cụ thể như sau:

Đăng ký sử dụng Dịch vụ thanh toán trực tuyến <u>tai đây</u> hoặc tại quầy giao dịch của Vietinbank.

Chú ý: - Hạn mức thanh toán: tối đa 30.000.000∨ND/ lần; 30.000.000∨ND/ ngày.

#### Bước 3: Xác nhận thanh toán tại Vietinbank:

Nhập **Mật khẩu** dịch vụ thanh toán trực tuyến.

Nhập Chuỗi ký tự được yêu cầu.

Tích vào nút "Tôi chấp nhận tất cả điều khoản thanh toán của Vietinbank". Click OK.

| ERCHANT NAME   |
|----------------|
| 990.00         |
| ,              |
| D1600262531412 |
| •••••          |
| g5np8          |
| ữ một ảnh khác |
| np8            |
|                |

Chú ý:

- Bạn được nhập mật khẩu tối đa 03 lần, lần thứ 03 nhập sai mật khẩu, giao dịch sẽ bị hủy bỏ.
- Hạn mức thanh toán: tối đa 30,000,000đ/ lần/ ngày.

### Bước 4: Xác thực chủ thẻ bằng OTP (OneTime Password)

Bạn sẽ nhận được OTP (10 chữ số) qua SMS về số điện thoại di động đã đăng ký với Vietinbank. Bạn nhập mã **OTP** để xác thực.

| HÔNG TIN THANH TOÁN         |                  |
|-----------------------------|------------------|
| Đơn vị chấp nhận thanh toán | MERCHANT NAME    |
| Số tiền thanh toán          | 34,990.00        |
| Số thẻ                      | 6201600262531412 |
| Mã giao dịch                | 6305             |
| Mật khẩu OTP*               | •••••            |

# Bước 5: Nhận kết quả giao dịch

VietinBank sẽ gửi thông báo kết quả giao dịch (chấp nhận hoặc từ chối).